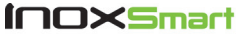

#### User Guide

#### BLE / Wi-Fi / Zigbee Gateway ISGW-BZ31-WH

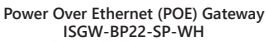

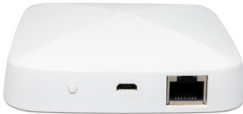

PM-ISGW-UG V20230801

#### BLE / Wi-Fi / Zigbee Gateway ISGW-BZ31-WH

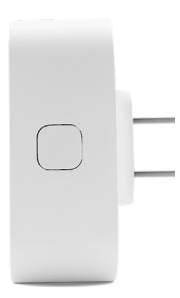

#### BLE / Wi-Fi / Zigbee Gateway What's in the box?

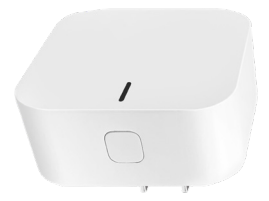

#### BLE / Wi-Fi / Zigbee Gateway

#### BLE / Wi-Fi / Zigbee Gateway Controls and Indicators

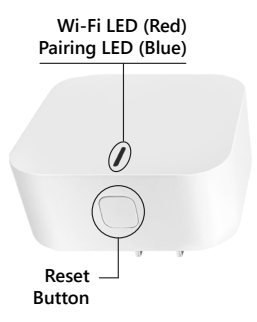

#### BLE / Wi-Fi / Zigbee Gateway Dimensions

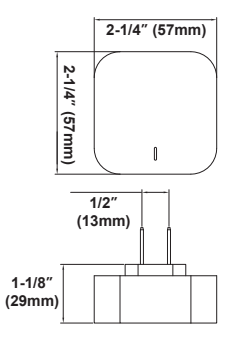

# BLE / Wi-Fi / Zigbee Gateway Specifications

| Communication<br>Protocol | BLE<br>Wi-Fi<br>Zigbee                           | Bluetooth<br>Wireless<br>Wireless Personal<br>Area Network  |
|---------------------------|--------------------------------------------------|-------------------------------------------------------------|
| Protocol Specs            | BLE<br>Wi-Fi<br>Zigbee                           | 4.2 IEEE 802.15.4<br>2.4G IEEE 802.11n<br>3.0 IEEE 802.15.4 |
| Power Input               | 110~220V                                         |                                                             |
| Read Range                | 55' w/clear line of sight<br>20' through 2 walls |                                                             |
| Operating<br>Temperature  | 14°F to 122°F                                    |                                                             |

#### Power Over Ethernet (POE) Gateway ISGW-BP22-SP-WH

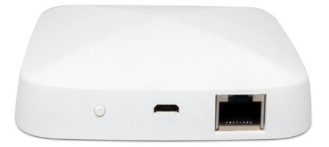

#### Power Over Ethernet (POE) Gateway What's in the box?

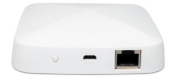

#### BLE / Wi-Fi Gateway

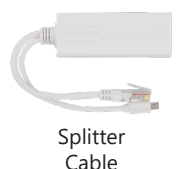

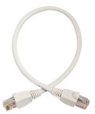

Ethernet Cable

#### Power Over Ethernet (POE) Gateway Controls and Indicators

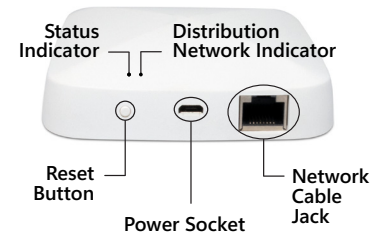

### Power Over Ethernet (POE) Gateway Dimensions

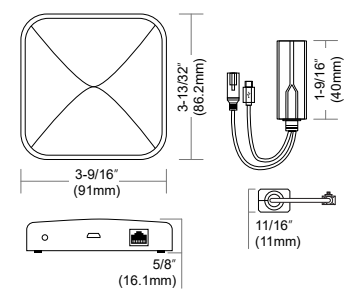

### Power Over Ethernet (POE) Gateway Specifications

| Туре                     | BLE-POE<br>Power Over Ethernet     |  |
|--------------------------|------------------------------------|--|
| Power Input              | DC 5V 1A                           |  |
| Communication<br>Method  | Wi-Fi, Ethernet<br>Bluetooth Mesh  |  |
| Read Range               | 25'~30'                            |  |
| Working<br>Humidity      | 10% to 90% RH<br>(no condensation) |  |
| Operating<br>Temperature | -4°F to 113°F                      |  |
| Storage<br>Temperature   | 41°F to 113°F                      |  |

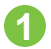

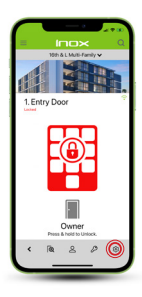

From the Lock Screen, tap the Settings icon in the bottom right corner of the screen.

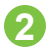

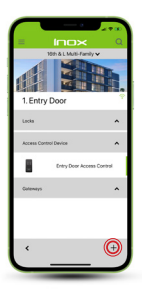

To add a gateway, tap the "+" icon in the bottom right corner of the screen.

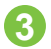

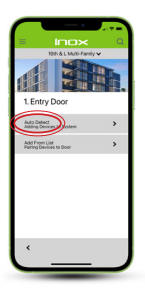

Choose "Auto Detect" to search for available devices.

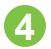

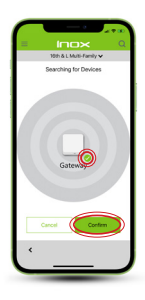

The screen will automatically populate with all available Bluetooth devices.

Tap the gateway that you would like to pair with the App and a green check mark will appear. Tap Confirm.

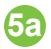

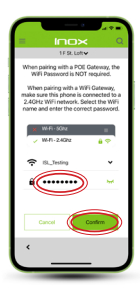

**Connecting by Wi-Fi:** Select a 2.4Ghz network. Enter the network password and tap Confirm.

No password is required for a hardwired POE gateway.

\*Note: the gateways are not compatible with 5Ghz networks.

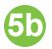

| = Inox Q                                                                                                    |
|----------------------------------------------------------------------------------------------------|
| 1 F St. Loft 🛩                                                                                                    |
| When pairing with a POE Gateway, the<br>WFI Password is NOT required.                                                                                                    |
| When pairing with a WFI Gateway,<br>make sure this phone is connected to a<br>2.4GHz WFI network. Select the WFI                                                                                                    |
| If pairing with a WFI gateway, please enter<br>the correct network password. If pairing with<br>a POE gateway, please press the Continue<br>button.                                                                                                    |
| Password field is blank                                                                                                    |
| Cancel Continue                                                                                                    |
| and the second second se |
| Cancel                                                                                                    |
| ·                                                                                                    |

If the password field is left blank when connecting to an iOS device, an additional screen is shown as a reminder that connecting by Wi-Fi requires a password.

Tap Cancel to go back and enter a

Wi-Fi password, or Confirm if connecting to a POE gateway.

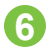

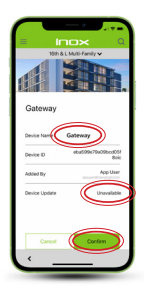

Enter a name for the gateway in the Device Name field If there is a firmware update available, the Device Update field will show "Available." Tap "Available" to update the firmware. Tap Confirm to complete the pairing process.

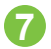

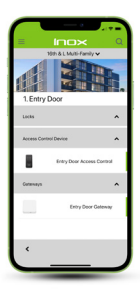

The gateway will appear in the list of devices that are paired with the App for this door.

# Use the QR code below for additional support, or visit **InoxSmart.com**

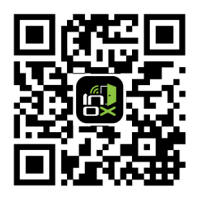